# Modify an Unprocessed Clip

# [00:00:05]

As we mentioned before, only an unprocessed clip or clipping can still be modified.

# [00:00:11]

So let's say you realize you want to adjust the end of your clipping just a little bit.

# [00:00:17]

In this scenario, let's say you've already created 1 clipping and have an unprocessed clip from a previous session.

## [00:00:24]

If you want to modify the clipping, it's a pretty simple process.

## [00:00:27]

You can simply click this modify icon and you'll see that the clipping interface pops up here on the timeline.

## [00:00:34]

You can modify this clipping however you want.

## [00:00:38]

You can playback the clipping to review it.

## [00:00:43]

You can drag the handles and adjust frame by frame and then you can save that modification by clicking the save edit button.

## [00:00:52]

You will then be prompted to adjust the name and tags if needed.

## [00:00:56]

Then you can save the clipping.

## [00:00:58]

It will be updated here in the side panel.